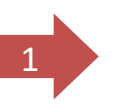

- Voir son courrier sur l'adresse <u>mysic78\_06@yahoo.fr</u> Attention underscore entre 78 et 06 Mot de passe: (Sicmy2019!)
- <u>Télécharger</u> le fichier joint
- Créer sur le bureau un dossier 20-000
- Transférer le fichier reçu dans ce dossier 20-000
- Montrer le bouton "Démarrer" afficher le menu associé.
  Modifier la taille
- Afficher la page des caractéristiques générales de votre PC.
  Et aussi la taille du Disque dur ou des DD
- Accéder au panneau de configuration et montrer les imprimantes
- Lancer les navigateurs existants sur ton PC dans des fenêtres séparées
- Ouvrir dans trois onglets les sites de Mantes la Ville Limay et Magnanville.
- Revenir rapidement sur le bureau au moyen d'un raccourci, Quels raccourcis vous connaissez par cœur ??

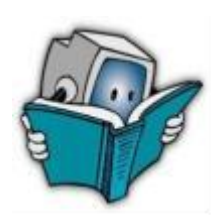

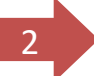

- Aller sur site Mysic, Copier le post concernant Android et le coller dans un nouveau document Word "Tout Android" à enregistrer dans dossier 20-000
- Ouvrir le document Word téléchargé au début du cours et faire les manipulations auto explicatives Courage
- Sur la page "Google" dans le damier des applications (en haut à droite de cette page) ouvrez l'icône "*Maps*" et cherchez la rue Saint Lazare à Mantes la jolie.
- Epinglez "Skype" sur la barre des tâches de même que "Outil capture d'écran" s'il n'y est pas
- Afficher les notifications reçues sur ton PC
- OneDrive est-il actif ? Qu'avez-vous dedans ?
- Affichez deux écrans l'un à côté de l'autre dans le but d'une comparaison plus facile.
- Déconnecter Le PC en Wifi et le connecter au réseaau
  My Asus puis revenir au réseau de la salle.
- Dans "l'*explorateur* " Afficher VOS images en icones puis en détail Ouvrir et fermer le volet de prévisualisation

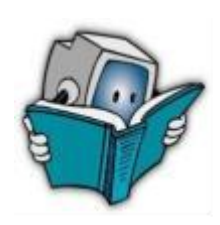

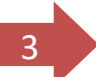

- Toujours dans "Explorateur" Fermez (déplier dans mon vocabulaire) l'Accès rapide" ou l'ouvrir selon sa position – effectuer la même manipulation pour "Ce PC.".
- Ajouter un dossier à l'accès rapide (Le dossier 20-000)
- Cherchez un de vos dossiers personnels via "Cortana" ou outil recherche ou (et) explorateur fichier.
- Cherchez l'historique de votre navigation dans Chrome et effacer une entrée.

 Constituez 2 dossiers et leurs 3 sous dossiers : *A insérer toujours dans le dossier 20-000* 
 Mes photos à moi avec les S/D : 2016 2017 208

 Mes Diaporamas à moi avec les S/D

 2016.07 Voyage Crète

 2016.12 Noël à la montagne

 2018.05 Croisière

- Les deux façons de faire des captures d'écran
  Sur le site de Mantes la jolie
  Facon 1 la page complète Où est-elle la capture, la montrer ?
  Facon 2 juste le logo de MLJ et l'enregistrer dans 20-000
- Le presse papier : qu'est-ce que c'est .. Où est-il ? Peut-on le voir ?
- Changer l'aspect du pointeur de ta souris.

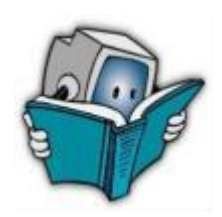

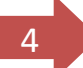

- Allez sur Windows Update et faites une recherche de mise à jour.
- Installer l'application "2048" et faire une partie.
- Envoyer une carte virtuelle à "reaubourg\_cf2013@yahoo.fr par le site "Joliecarte" OUI Avec un mot gentil
  - Sur le site "ameli.fr", recherchez un spécialiste. (orthoptiste)
  - Rechercher la dernière version de ton ordinateur avec la touche Windows + R et en tapant dans la fenêtre "Winver".
  - Montrer ton compte Microsoft et l'avatar
  - Sur YouTube chercher la vidéo "meilleur tour magie" et envoyer par mail le lien à jelup95@yahoo.fr
  - Rechercher un gif animé "y en a marre " et l'enregistrer dans le dossier 20-000.

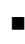

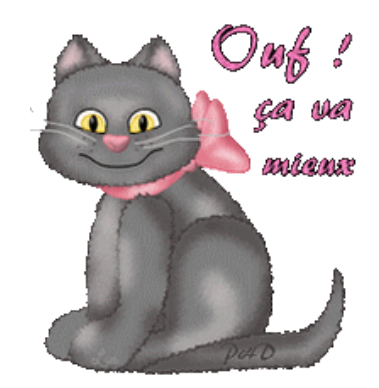

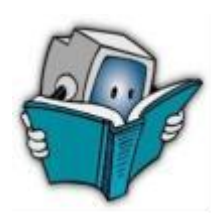